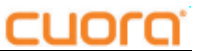

## **INSTALACION**

1- El software Qendra esta disponible para su descarga en la pagina www.systel.com.ar.

2- Se descargara el archivo quendra.zip, es un archivo comprimido, debemos descomprimir el contenido del mismo en una nueva carpeta y ejecutar el archivo **Instalar Qendra.exe** para que comienze la instalacion.

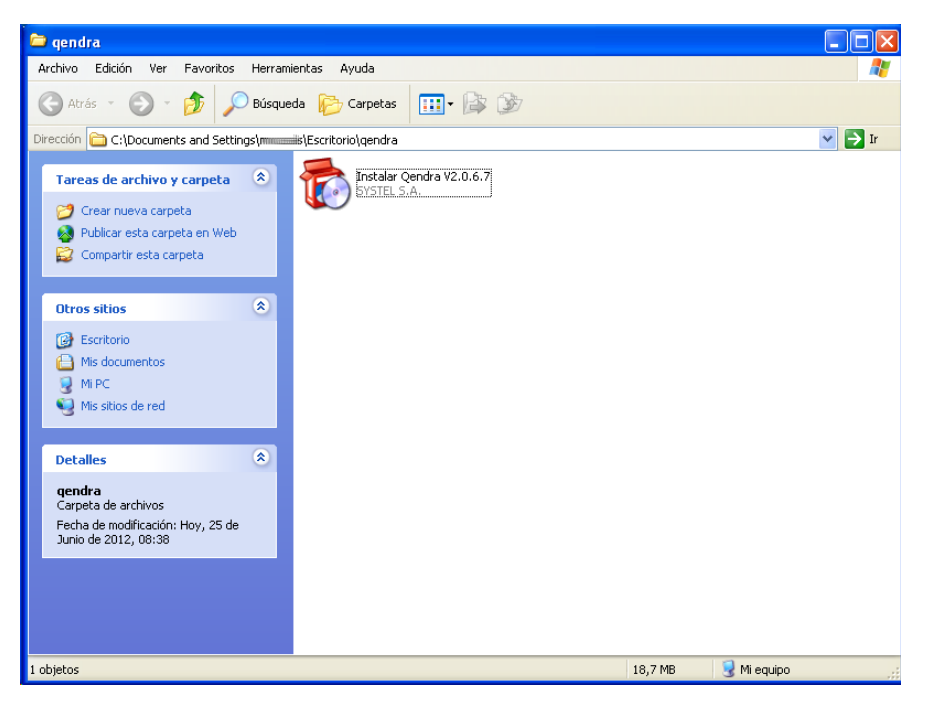

3- Una vez comenzada la instalacion debe ir haciendo click en siguiente en las sucesivas pantallas, hasta completar la instalacion.

| 🔂 Systel - InstallAware Wizard |                                                                                    |
|--------------------------------|------------------------------------------------------------------------------------|
| <b>o</b>                       | Bienvenido al Asistente de instalación de<br>Systel                                |
|                                | El Asistente instalará los productos SYSTEL en su ordenador.                       |
|                                | ADVERTENCIA: Este programa está protegido por Leyes y<br>Tratados Internacionales. |
|                                | Presione Siguiente para continuar.                                                 |
| < Atras Siguiente > Cancelar   |                                                                                    |

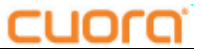

Tildar la opcion "Acepto los terminos de la Licencia" para poder continuar.

| 🐻 Systel - InstallAware Wizard                                                                                                    |          |  |
|----------------------------------------------------------------------------------------------------|----------|--|
| <b>Acuerdo de Licencia</b><br>Por favor, lea cuidadosamente el Acuerdo de Licencia siguiente.                                                                                                    | 0        |  |
|                                                                                                    |          |  |
| CONTRATO DE LICENCIA PARA USO DEL PROGRAMA                                                                                                    |          |  |
| ESTE CONTRATO (el "Contrato") es establecido por este medio entre SYSTEL S.A., (el                                                                                                    |          |  |
| "Licenciatario") y la                                                                                                    |          |  |
| parce ejecutora de este Contrato ( Osted ) en los siguientes terminos y condiciones:                                                                                                    |          |  |
| 1. Programa licenciado. Este es un Contrato de Licencia entre Usted y el Licenciatario con<br>respecto a Cuora Software (el "Programa licenciado") que incluye la Documentación que se<br>acompaña y cualquier tipo de arreglo, versión, actualización, nuevas versiones o meioras que |          |  |
| pudieran liberarse posteriormente para Usted.                                                                                                    |          |  |
| 2. Ciertos usos preliminares. El programa licenciado es distribuido a Usted mediante descarga electrónica o en un medio de autoinstalación. Usted necesitará instalar el Programa licenciado                                                                                           |          |  |
| 🔲 Acepto los términos de la Licencia 🛛 🔸                                                                                                    |          |  |
| InstallÄware                                                                                                    |          |  |
| <pre>Atras</pre> Siguiente >                                                                                                    | Cancelar |  |

| 🐞 Systel - InstallAware Wizard                                                                                                    |          |
|----------------------------------------------------------------------------------------------------|----------|
| <b>Seleccione la carpeta del programa</b><br>Elija la ubicación donde desea crear los accesos directos.                                                 | 5        |
| El instalador creará los accesos directos siguientes. Presione Siguiente para<br>continuar.<br>Carpeta del programa:                                    |          |
| Systel                                                                                                    |          |
| Instalar esta aplicación en:<br><ul> <li>Cualquiera que use este equipo (todos los usuarios)</li> <li>Sólo yo (usuario actual)</li> </ul> InstallAware. |          |
| < Atras Siguiente >                                                                                                    | Cancelar |

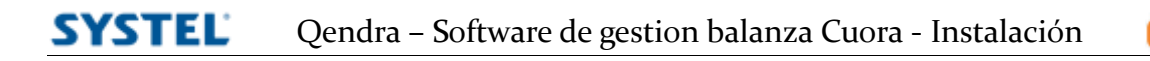

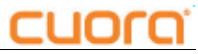

| 🔯 Systel - InstallAware Wizard                                   |                              |
|------------------------------------------------------------------|------------------------------|
| Carpeta destino<br>Seleccione la carpeta donde desea instalar lo | is archivos.                 |
| Instalar Systel Software en:                                     |                              |
| C:\Archivos de programa\5ystel                                   | examinar                     |
|                                                                  |                              |
|                                                                  |                              |
|                                                                  |                              |
| Carpeta destino                                                  |                              |
| Espacio requerido:<br>Disponible:                                | 36,117 KB<br>30,193 MB       |
| InstallAware                                                     |                              |
|                                                                  | < Atras Siguiente > Cancelar |

| 😨 Systel - InstallAware Wizard |                                                       |
|--------------------------------|-------------------------------------------------------|
| <b></b>                        | Completando el Asistente de instalación de<br>Systel  |
|                                | Ha completado correctamente la instalación de Systel. |
|                                | Iniciar Qendra ahora                                  |
|                                | Presione Finalizar para cerrar el asistente.          |
|                                | < Atras <b>Finalizar</b> Cancelar                     |

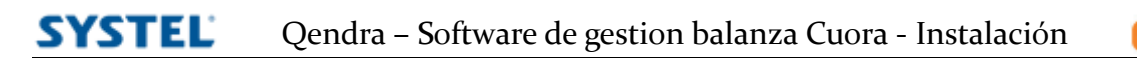

## CUOLO,

## SYSTEL S.A.

E-mail: postventa@systel.com.ar Visitenos en www.systel.com.ar